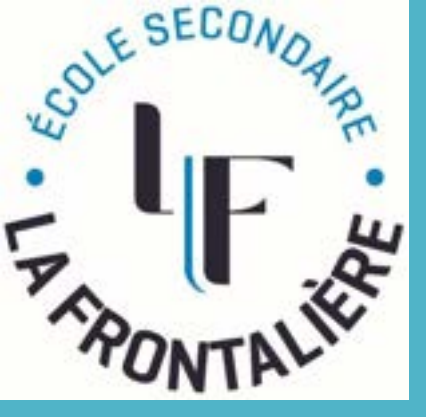

## PAIEMENT EN LIGNE REPAS CAFÉTÉRIA

SUIVRE LA PROCÉDURE SUIVANTE POUR METTRE DE L'ARGENT SUR LA CARTE ÉTUDIANTE DE VOTRE ENFANT:

## VOUS RENDRE SUR LE SITE INTERNET DE LA FRONTALIÈRE CLIQUER SUR L'ONGLET: CAEÉTÉRIA

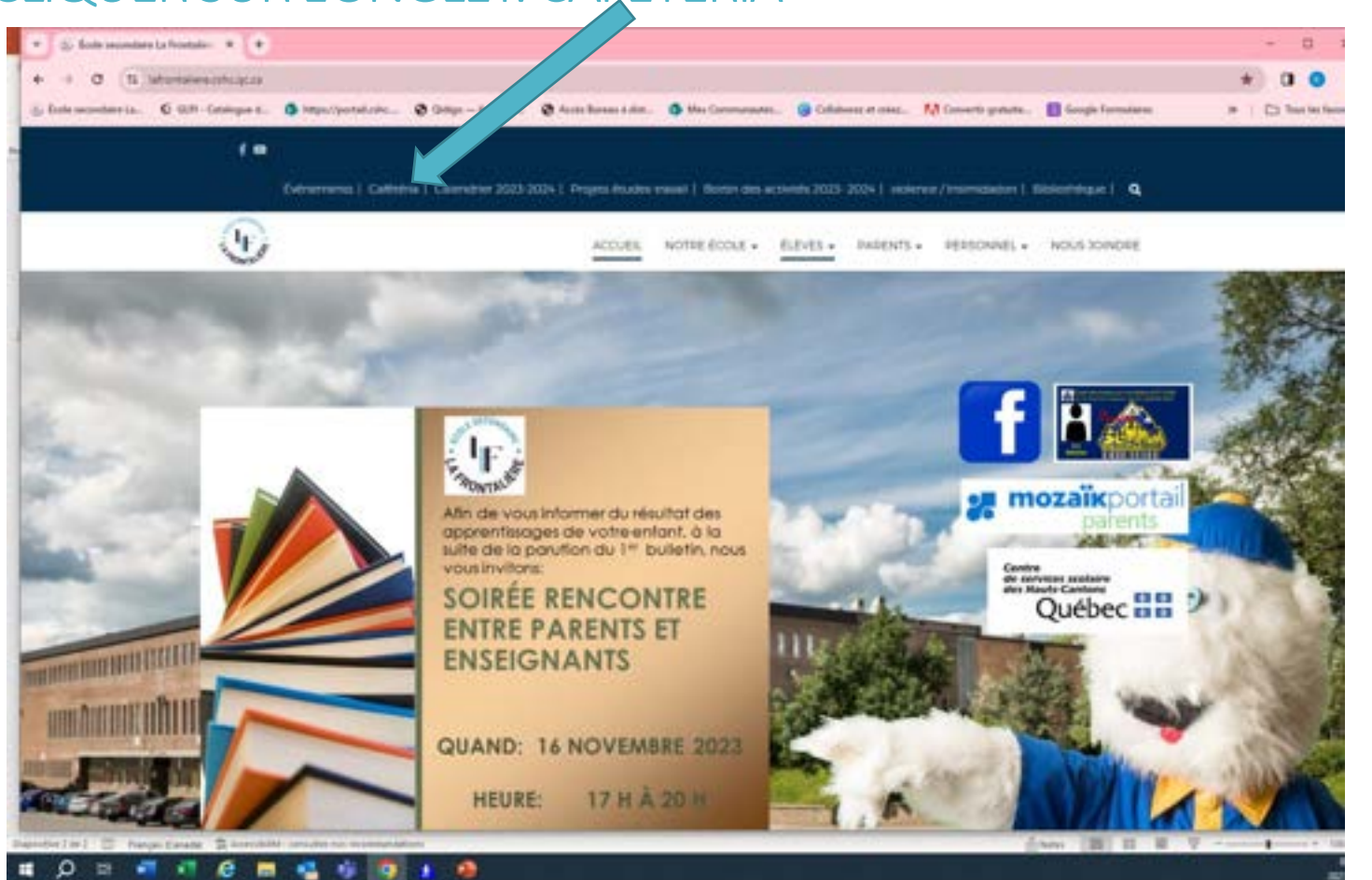

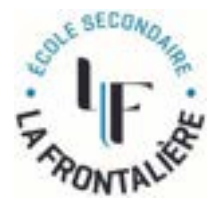

## CLIQUER SUR LA CARTE ÉTUDIANTE

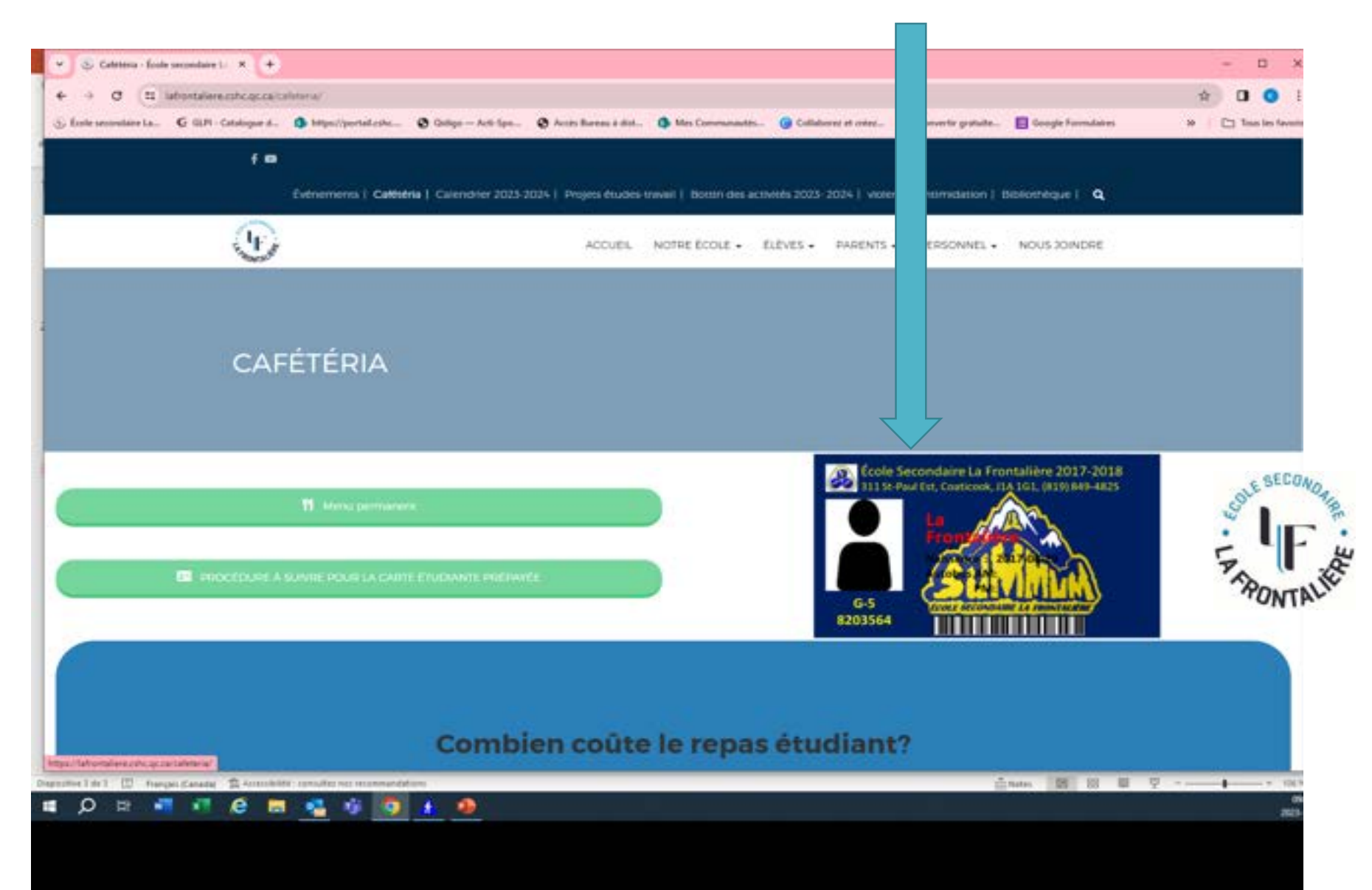

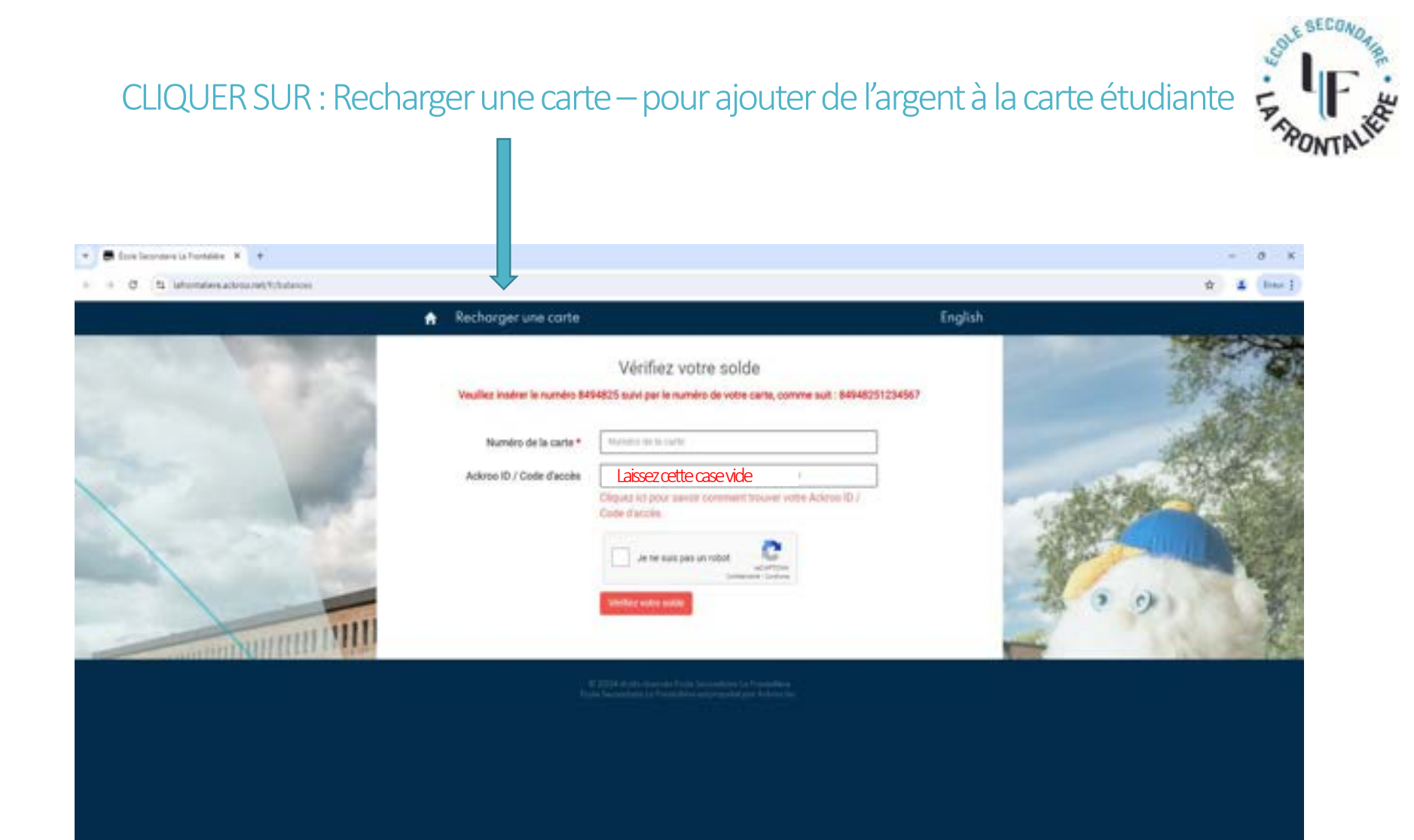

## Remplir les cases de la page

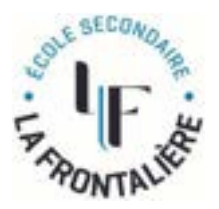

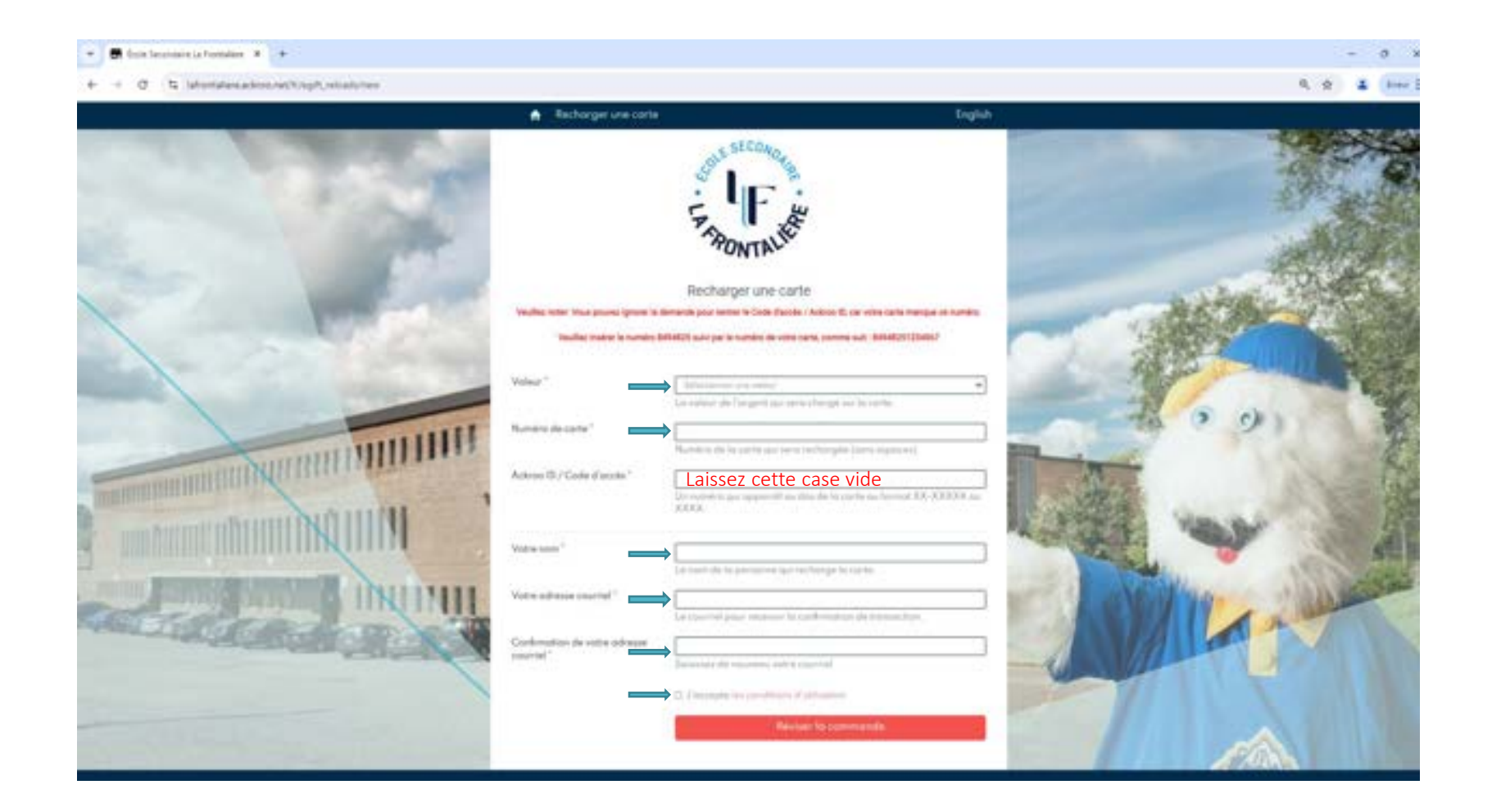

#### VÉRIFIER LES INFORMATIONS ET CLIQUER SUR: Payez maintenant ou Retourner pour faire des corrections

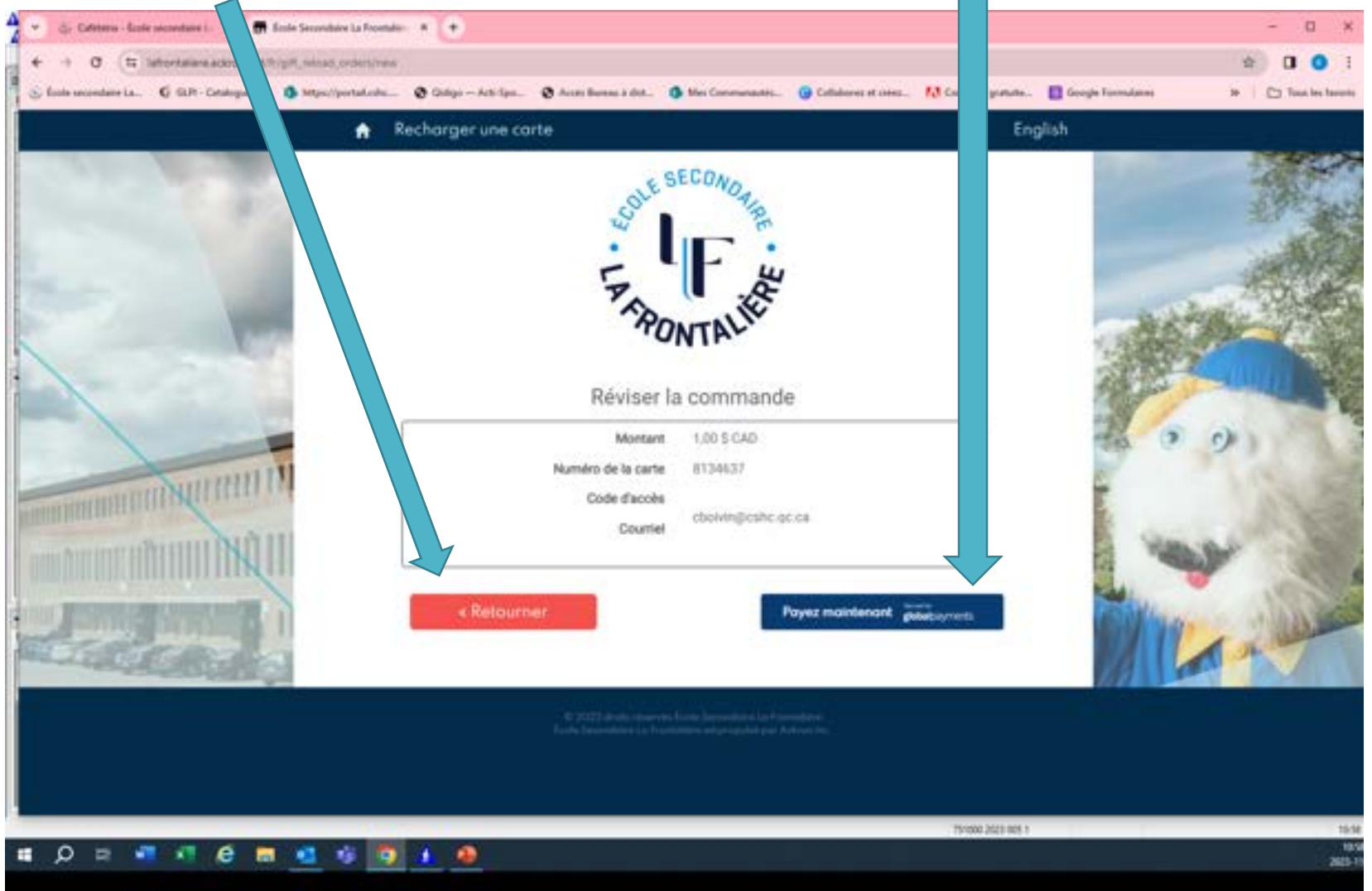

### Remplir les cases et cliquer sur: Submit form

| 👻 🕁 Gebenn- Einte sergenbere L. * 📑 En       | ale Secondaire La Frantale- 🗵                                                                                                    | •                                                                                                    |             |           |            | - ¤ ×             |
|----------------------------------------------|----------------------------------------------------------------------------------------------------|----------------------------------------------------------------------------------------------------|-------------|-----------|------------|-------------------|
| + + 0 (1) tehonoaliere.actoco.net/gio        | obal payments, form/new Tinca                                                                                                    | da - ft                                                                                                    |             |           | (i) 1      | 001               |
| S forte secondare La. 6 60H - Cetalogue d.   | 🗘 https://portal.cohc 🔞                                                                                                    | Goldge — Arth Spin. 🛛 Arcels Bureau & dist. 🌒 Wes Communautés. 🛞 Collaborat et colet 📢 Convertir grafi                                                                                                    | anglais     | trançalış | 1 ×        | Town lies favores |
|                                              | A Recha                                                                                                    | rger une corte                                                                                                    | Google Turn | inte      |            |                   |
|                                              | Email<br>Mobile Phone<br>Number:<br>Billing Street 1:<br>Billing Street 3:<br>Billing Street 3:<br>Billing Chy:<br>Billing Postal<br>Code | THE SECONOMIA<br>THE SECONOMIA<br>TH |             |           |            |                   |
|                                              | send county.                                                                                                    | Budenet Furen                                                                                                    |             |           | 1          |                   |
| Dapisthe Tah 1 IS Pargan Carate B Associates | consulter nic terminal dataset                                                                                                    |                                                                                                    | - Neirs     |           | The second | - 122 %           |
| I O H I I I O H                              | 🔏 6 🙍 <u>i</u>                                                                                                    |                                                                                                    |             |           |            | 11:<br>2003-      |

#### INSCRIRE LES INFORMATIONS RELATIVES À LA CARTE DE CRÉDIT UTILISÉE POUR LE PAIEMENT ET Cliquer sur : PAYER MAINTENANT

| $\rightarrow$ $\sigma$ ( $\pi$ ) pay-makes payments constrained payments (gravital | d hind hand a start side of 25-46 the off a 32e 137 | nst1                                                                          | \$ 0             |
|------------------------------------------------------------------------------------|-----------------------------------------------------|-------------------------------------------------------------------------------|------------------|
| ole secondarie La. 🖸 GLPI - Catalogue d. 🐧 Mtgs://portal.csbc. 1                   | Oldgo — Acti Spo  Acsts Barrau is dist              | Mex Convenientes. @ Collaborez et obez M Converte gratuite 💽 Google Formulain | • • D to         |
|                                                                                    | Détais de paement                                   |                                                                               |                  |
|                                                                                    |                                                     |                                                                               |                  |
|                                                                                    | Numero de la carte                                  |                                                                               |                  |
|                                                                                    | Date of exp.                                        | Code de sécurzé                                                               |                  |
|                                                                                    | MINAA                                               | Cade de sécurité 🛞                                                            |                  |
|                                                                                    | Nom du soulaire de la carte                         |                                                                               |                  |
|                                                                                    | Norti du stuliare de la carte.                      |                                                                               |                  |
|                                                                                    |                                                     |                                                                               |                  |
|                                                                                    |                                                     |                                                                               |                  |
|                                                                                    | PAYE                                                | R MAINTENANT                                                                  |                  |
|                                                                                    | (manufacture)                                       |                                                                               |                  |
|                                                                                    | and an and a second                                 | and here O                                                                    |                  |
|                                                                                    |                                                     |                                                                               |                  |
|                                                                                    |                                                     |                                                                               |                  |
|                                                                                    |                                                     |                                                                               |                  |
|                                                                                    |                                                     |                                                                               |                  |
|                                                                                    |                                                     |                                                                               |                  |
|                                                                                    |                                                     |                                                                               | SECOA            |
|                                                                                    |                                                     |                                                                               | Cott             |
|                                                                                    |                                                     |                                                                               |                  |
|                                                                                    |                                                     |                                                                               | 5 1              |
|                                                                                    |                                                     |                                                                               | 100              |
|                                                                                    |                                                     |                                                                               | TONTA            |
|                                                                                    |                                                     |                                                                               |                  |
| First 🖾, franjan Ganada 🕆 Anton bild, menufits oos moormanistra                    |                                                     | Anter S II                                                                    | ш ψ - — <b>—</b> |
| O 🖻 📲 📲 🤂 📾 🚭 🎲 🚺                                                                  | 1 4                                                 |                                                                               |                  |

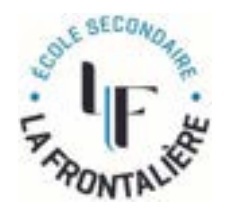

# Voici le type de courriel que vous recevrez pour confirmer l'achat:

| Bonjour ,<br>Votre carte-cadeau pour a été financée avec succès.<br>Des fonds de 5.00 \$ ont été ajoutés à votre carte.<br>Numéro de paiement: 16984934686519164<br>Enregistrez votre carte pour consulter le solde de votre compte, l'historique des<br>transactions et protéger votre solde contre la perte ou le vol. |                                  |                         |                          | arte étudiar |
|----------------------------------------------------------------------------------------------------|----------------------------------|-------------------------|--------------------------|--------------|
| Votre carte-cadeau pour a été financée avec succès.<br>Des fonds de 5.00 \$ ont été ajoutés à votre carte.<br>Numéro de paiement:16984934686519164<br>Enregistrez votre carte pour consulter le solde de votre compte, l'historique des<br>transactions et protéger votre solde contre la perte ou le vol.               | our,                             |                         | Carte-cadeau             |              |
| Des fonds de 5.00 \$ ont été ajoutés à votre carte.<br>Numéro de paiement:16984934686519164<br>Enregistrez votre carte pour consulter le solde de votre compte, l'historique des<br>transactions et protéger votre solde contre la perte ou le vol.                                                                      | carte-cadeau pour a été finan    | ncée avec succès.       |                          |              |
| Numéro de paiement: 16984934686519164<br>Enregistrez volre carle pour consulter le solde de votre compte, l'historique des<br>transactions et protéger votre solde contre la perte ou le vol.                                                                                                    | fonds de 5.00 \$ ont été ajoutés | s à votre carte.        |                          |              |
| Enregistrez votre carte pour consulter le solde de votre compte, l'historique des<br>transactions et protéger votre solde contre la perte ou le vol.                                                                                                    | éro de paiement: 16984934686     | 6519164                 |                          |              |
| transactions et protéger votre solde contre la perte ou le vol.                                                                                                    | gistrez votre carte pour consult | ter le solde de votre ( | compte; l'historique des |              |
|                                                                                                    | actions et protéger votre solde  | e contre la perte ou le | e vol.                   |              |
| Merci                                                                                                    | 10                               |                         |                          |              |

A Propos de nous

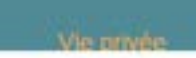